## How to create a Neptun <u>account</u>

You need to do this step only once.

**Step 1**: Go to this page: <u>https://oktweb.neptun.u-szeged.hu/neptun/SZTE\_RegEn.aspx</u>

Step 2: Click 'Next'.

**Step 3**: There are four fields you have to fill in here:

- 'Name (Surname and Given name)': You have to put your name here strictly in the following order: Surname/family name first, then your last/given name or names if you have more than one. (Example: If your name is John Doe, then this is what you put in this field: 'Doe John'.)

- 'Mother's maiden name': The order must be the same as above: First her Surname/family name,

then her last/given name or names if she has more than one.

- 'Place of birth': Only the name of the city you were born is needed—do not put your birth country here.

- 'Date of birth': Put your year, month, day of birth here in this order.

In all of the above steps, be careful not to add extra spaces before, after or between your names and that you don't make any spelling mistakes. When you create a Neptun account, the system verifies the data that is present in your Dream Apply registration, so if you're unsure, check the data (name, mother's name, city) in your dream apply account.

## Course registration on <u>Neptun</u>

Course registration in <u>Neptun</u> takes place between September 6. 2023 at 20.00 and September 24 at 23:59.59. Please, keep in mind that you have to register for everything you wish to within this period, and that you will not be able to alter your course registration after September 18.

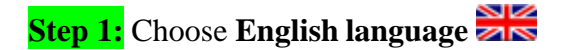

**Step 2**: Login to your Neptun account.

| · · ·                                                                                                    |                                                                                                    |                                                                                                    | 精 어 🗟 ☆ 🚺 🎓                                                                                                    |
|----------------------------------------------------------------------------------------------------|----------------------------------------------------------------------------------------------------|----------------------------------------------------------------------------------------------------|----------------------------------------------------------------------------------------------------|
|                                                                                                    |                                                                                                    | Type your login name                                                                                                    | & password.                                                                                                    |
| University of Szegea                                                                                                    |                                                                                                    | Chek on Login.                                                                                                    |                                                                                                    |
| <b>NEPTUN</b>                                                                                                    | / /                                                                                                    |                                                                                                    |                                                                                                    |
| Egyseges Tanuimanyi kenaszer                                                                                                    |                                                                                                    |                                                                                                    |                                                                                                    |
| Student SZTE HW1(942)                                                                                                    | /                                                                                                    |                                                                                                    |                                                                                                    |
| Language:                                                                                                    |                                                                                                    |                                                                                                    | Action regeneration                                                                                                    |
| Login namer VWWAIJ                                                                                                    |                                                                                                    |                                                                                                    |                                                                                                    |
| Password                                                                                                    |                                                                                                    | A PARTY A PARA                                                                                                    |                                                                                                    |
| La                                                                                                    | ogin >                                                                                                    | And a second second sec |                                                                                                    |
|                                                                                                    | 22                                                                                                    | Verzió: 2020.2.18 (8/18/2020)                                                                                                    |                                                                                                    |
|                                                                                                    |                                                                                                    | NUDDOFFOR DEDITOR                                                                                                    |                                                                                                    |
|                                                                                                    |                                                                                                    | Supported browser:<br>Microsoft Internet Explorer 9.0+ ; Mozilla Firefox ; Google                                                                                                    | Chrome                                                                                                    |
| III Latest News                                                                                                    |                                                                                                    | Microsoft Internet Explorer 9.0+ : Mozilla Firefox : Google<br>Downloadable documents                                                                                                    | : Chrome III Useful links                                                                                                    |
| # Latest News<br>Ranked Course Registration                                                                                                    | 19/2020 12:46:52 PM )                                                                                                    | Microsoft Internet Explorer 5.0+ ; Mozila Firefox ; Google                                                                                                    | Chrome<br>Useful links<br>Modulo                                                                                                    |
| # Latest News<br>Ranked Course Registration (&/r<br>starts on 24 to 29 August, 2020                                                                                                    | 19/2020 12:46:52 PM )                                                                                                    | Microsoft Internet Explorer 5.0+ ; Nozila Fredox ; Google                                                                                                    | Chrome<br>## Useful links<br>Modulo<br>> CooSpace                                                                                                    |
| # Latest News<br>Ranked Course Registration<br>(@/<br>starts on 24 to 29 August, 2020<br>[The actual time of your registration (application) in no way affects you                                                                                                    | 19/2020 12:46:52 PM )<br><b>Ir ranking.]</b>                                                                                                    | Microsoft Internet Explorer 5.0+ ; Modila Fredox ; Google                                                                                                    | Chrome<br>## Useful links<br>Modulo<br>+ CooSpace<br>+ Forgotten password                                                                                                    |
| III Latest News<br>Ranked Course Registration<br>(%7<br>Starts on 24 to 29 August, 2020<br>[The actual time of your registration (application) in no way affects you                                                                                                    | 19/2020 12:46:52 PM )<br>Ir ranking.]<br>Next                                                                                                    | Microsoft Internet Explorer 5.0+; Hocilia Fredox; Google                                                                                                    | + Chrome                                                                                                    |
| III Latest News<br>Ranked Course Registration (82<br>starts on 24 to 29 August, 2020<br>[The actual time of your registration (application) in no way affects you<br>Provisions of circular No. 11/2020. (III.17.) of the Operative                                                                                                    | 19/2020 12:46:52 PM )<br>Ir ranking.]<br>Next                                                                                                    | Microsoft Internet Explorer 5.0+; Hocala Fredox; Google                                                                                                    | Chrome     ## Useful links     Modulo     CooSpace     Forgotten password     Forgotten password     Forgotten password                                                                                                    |
| III Latest News         Ranked Course Registration       (82         starts on 24 to 29 August, 2020         [The actual time of your registration (application) in no way affects you         Provisions of circular No. 11/2020. (III.12.) of the Operative Committee on Coronavirus relating to students                                                                                                    | (19/2020 12:46:52 PM )<br><b>ir ranking.]</b><br>(Next<br>( 3/17/2020<br>2:59:00 PM )                                                                                                    | Microsoft Internet Explorer 5.0+; Hocala Firefox; 5.0094                                                                                                    | Chrome     HUSeful links     Modulo     CooSpace     Forgotten password     Forgotten password     Registration (for the initial password)     HUSE Home Date                                                                                                    |
| Latest News     Ranked Course Registration     (#2     starts on 24 to 29 August, 2020     [The actual time of your registration (application) in no way affects you     Provisions of circular No. 11/2020. (III.12.) of the Operative     Committee on Coronavirus relating to students     Circular of the Coronavirus Operative Committee on the attention                                                                                                    | (9/2020 12:46:52 PM )<br>Ir ranking.]<br>Next<br>( 2/17/2020<br>2:59:00 PM )<br>Next                                                                                                    | Microsoft Internet Explorer 5.0+; Hocala Frefox; 5.0094                                                                                                    | Chrome     HUSeful links     Modulo     CooSpace     Forgotten password     Forgotten password     Forgotten password     Segistration (for the initial password)     SUSZ Home Page     CDD (conclusion CDD)                                                                                                    |
| Latest News     Ranked Course Registration     (82     starts on 24 to 29 August, 2020     (The actual time of your registration (application) in no way affects you     Provisions of circular No. 11/2020. (III.12.) of the Operative     Committee on Coronavirus relating to students     Circular of the Coronavirus Operative Committee on the attending     the University by students                                                                                                    | (19/2020 12:46:52 PM )<br><b>ir ranking.]</b><br>(Next<br>(1/17/2020<br>(1/12/2020<br>(1/12/2020<br>(1/12/2020)                                                                                                    | Microsoft Internet Explorer 5.0+1 Model Finefox; Google                                                                                                    | the second second |
| Latest News     Ranked Course Registration     (87     starts on 24 to 29 August, 2020     [The actual time of your registration (application) in no way affects you     Provisions of circular No. 11/2020, (III.12.) of the Operative     Committee on Coronavirus relating to students     Circular of the Coronavirus Operative Committee on the attending     the University by students     [] Students are not allowed to visit the buildings of the University of S                                                                            | (1)(2020 12.46.52 PM)<br>r ranking.]<br>(Nost<br>(1)(7)(2020<br>2.59.40 PR)<br>(Next<br>(2)(2)(2020<br>1)(3)(5)(2020)<br>(1)(3)(5)(2020)<br>(1)(3)(5)(5)(2020)<br>(1)(3)(5)(5)(5)(5)(5)(5)(5)(5)(5)(5)(5)(5)(5)                                                                                                    | Microsoft Internet Explorer 5.0+1 Modila Firefox; Google                                                                                                    | the second second |
| Latest News     Ranked Course Registration     (8/2     starts on 24 to 29 August, 2020     [The actual time of your registration (application) in no way affects you     Provisions of circular No. 11/2020, (III.12,) of the Operative     Committee on Coronavirus relating to students     Circular of the Coronavirus Operative Committee on the attending     the University by students     [] Students are not allowed to visit the buildings of the University of S     12th of March 2020. The University of Szeged, along with the other Hu | 19/220 12:46:52 PM )<br>tr ranking.]<br>(Nat<br>(3/17/220<br>2:59:00 PM )<br>(Next<br>(3/12/2200<br>13:59:59 AM)<br>(3/12/22000<br>13:59:59 AM)<br>(3/12/22000<br>13:59:59 AM)<br>(3/12/2000<br>(3/12/2000<br>(3/12/2000)<br>(3/12/2000)<br>(3/12/200)<br>(3/12/200)<br>(3 | Microsoft Internet Explore 5.0+1 Modila Firefox; Google                                                                                                    | the chrome     the chrome experiments     the construction of the chrome experiments         Programmer experiments         Programmer experiments    |

| aining   Dentistry - Integrated master's degree programme(052KF0G-eng)(Adm.         Image: Subject Registered subjects         My data       Studiet         Subjects       Ex mas         Finances       Information         Registered subjects       ect         Neptun mobile       Offered grades         Try the free Neptun app on your       Addroid or iOS smartphone.         Messages       Subject Nepture         Subject code:       Subject code:         Subject code:       Course lecturer:         Subject code:       Course code:                                                                                                    | vear:2020/21/1[Full-time]) (Leg. rel. start:20<br>Click on " <b>Subjects/</b><br>Administration | 20.09.0 [h_addsubjects]                                                                            |                                       |
|----------------------------------------------------------------------------------------------------|-------------------------------------------------------------------------------------------------|----------------------------------------------------------------------------------------------------|---------------------------------------|
| Education Admin.       Neptun Meet Street         My data       Studies         Subjects       Ex ms         Finances       Information         Registered subjects       ect         Registered subjects       ect         Neptun mews       Registeref or subject         Try the free Neptun mobile       Offered grades         Try the free Neptun mobile       Offered grades         Try the free Neptun app on your       * Terms:         & Subject type:       * Subject type:         • Messages       © IN         * Inbox (17)       * Subject tote:         * Subject code:       Course code:                                                                                                    | Click on " <b>Subjects/</b>                                                                     | Register for subjects                                                                              |                                       |
| My data Studies Subjects Ex ms Finances Information<br>Registered subjects<br>Taken courses<br>ect<br>Neptun news<br>Register for subject<br>Neptun mobile<br>Try the free Neptun apo on your<br>Android or iOS smartphone.<br>Messages<br>Inbox (17)<br>Subject code:<br>Subject code:<br>Subj | Administration                                                                                  |                                                                                                    |                                       |
| My data Studies Subjects Ex ms Finances Information Registered subjects Registered subjects Register for subject Register for subject R                                                                                                    | Administration                                                                                  |                                                                                                    |                                       |
| Messages     Subject type:       Inbox (17)     Subject code:       Sent messages     Course lecturer:       Sent messages     Course code:                                                                                                    | Subject type: Subjects from curriculum, Curr                                                    | iculums: All, Subject group: All, Subject co                                                       | ode: MAE270, Language: All            |
| O Messages         Image: Second Second                                                                                                    | ©Subjects from curriculum<br>Other elective subjects                                            |                                                                                                    | · · · · · · · · · · · · · · · · · · · |
| Course code:                                                                                                    | MAE270                                                                                          | <ul> <li>Curriculums:</li> <li>Subject group:</li> <li>Language:</li> <li>Period start:</li> </ul> | All v<br>All v<br>All v<br>Monday v   |
| Securitys     Directory                                                                                                    | List subjects                                                                                   | ♦ Period end:                                                                                      | Monday v                              |
| Actions: Add to favourites Class schedu                                                                                                    | e planner                                                                                       |                                                                                                    |                                       |

Step 4: Set the term to "2023/24-1", then click on "List subjects"

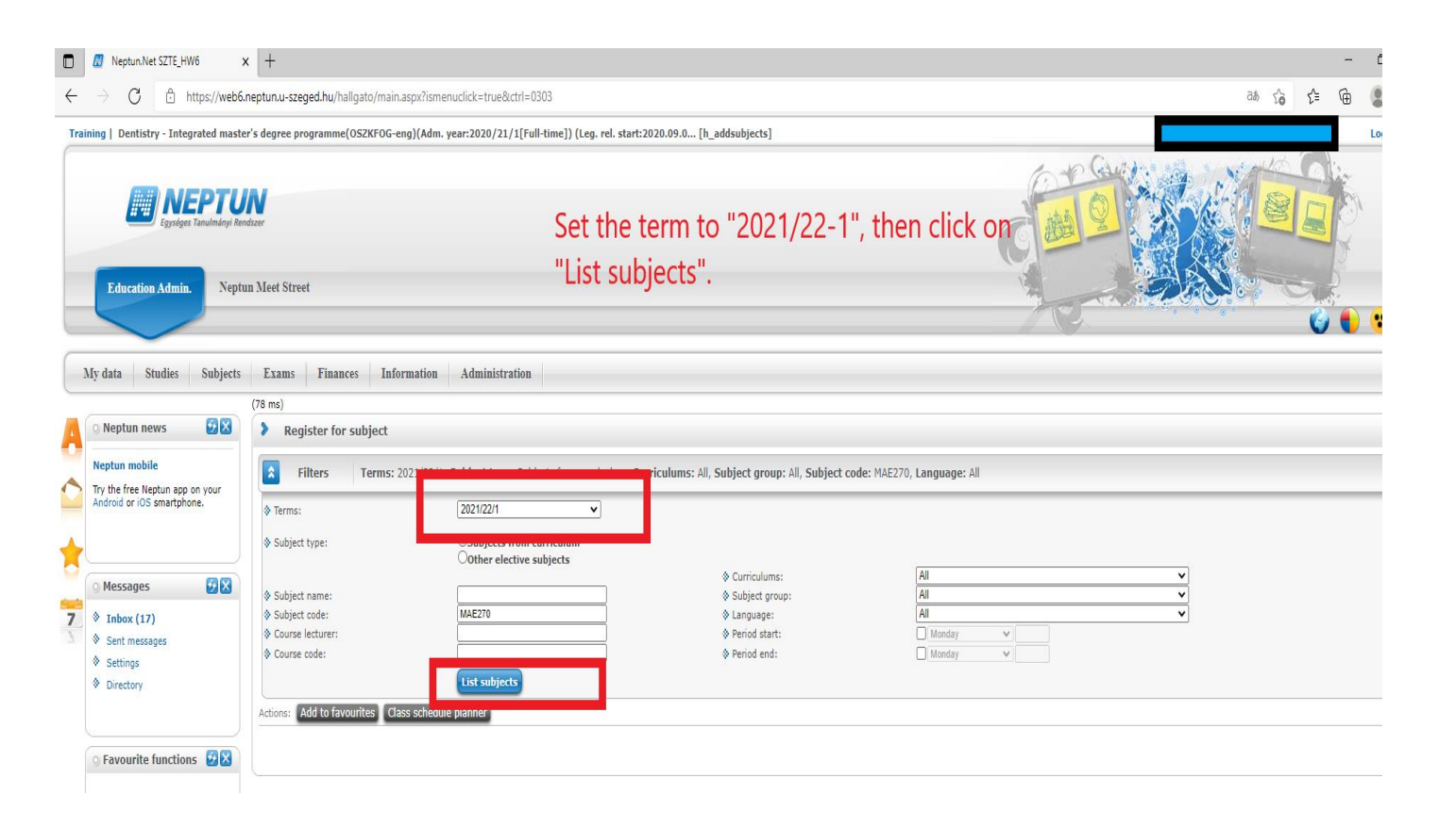

**Step 5:** Select your courses by following the enclosed suggested study plan.

| FOG-UA011  | Anatomy for Dental Students 1<br>Lecture       |
|------------|------------------------------------------------|
| FOG-UA012  | Anatomy for Dental Students 1<br>Practice      |
| FOG-UA061  | Introduction to Dentistry Lecture              |
| FOG-UA071  | First Aid and Resuscitation Practice           |
| FOG-UA081  | Physics for Dental Students 1 Lecture          |
| FOG-UA082  | Physics for Dental Students 1 Practice         |
| FOG-UA101  | Chemistry for Dental Students 1<br>Lecture     |
| FOG-UA102  | Chemistry for Dental Students 1<br>Practice    |
| FOG-UA111  | Biology for Dental Students 1<br>Lecture       |
| FOG-UA112  | Biology for Dental Students 1<br>Practice      |
| FOG-UA221  | Latin Language for Dental Students<br>Practice |
| FOG-UA231  | Hungarian Language 1 Practice                  |
| XT0011-PHE | Physical Education*                            |

## List of compulsory courses you need to register for in the 1<sup>st</sup> semester:

\*One has to complete 2 Physical Education courses until the end of the 4th semester.

| Egységes Tanulmányi Rend                       | N<br>1187                                                                                    |                                                           |                                             |                                                                                                    |                               |                       | C            |       | Q         |                                 |                  |
|------------------------------------------------|----------------------------------------------------------------------------------------------|-----------------------------------------------------------|---------------------------------------------|----------------------------------------------------------------------------------------------------|-------------------------------|-----------------------|--------------|-------|-----------|---------------------------------|------------------|
| ation Admin. Neptur                            | 1 Meet Street                                                                                |                                                           |                                             |                                                                                                    |                               |                       | N            |       | - Tra     |                                 |                  |
| Studies Subjects                               | Exams Finances Information                                                                   | Administration                                            |                                             |                                                                                                    |                               |                       |              |       |           |                                 |                  |
| n nows 🕅 🕅                                     | (187 ms)                                                                                     |                                                           |                                             |                                                                                                    |                               |                       |              |       |           |                                 |                  |
| nobile<br>:e Neptun app on your                | Filters Terms: 2021/22/                                                                      | 1, Subject type: Subjects                                 | from curriculum, <b>Curriculums:</b> All, : | Subject name: A                                                                                                    | natomy, <b>Subject group:</b> | All, Langu            | age: All     |       |           |                                 |                  |
| r IOS smartphone.                              | <ul> <li>♦ Terms:</li> <li>♦ Subject type:</li> </ul>                                        | 2021/22/1<br>®Subjects from curri<br>Other elective subio | ✓<br>culum<br>ects                          |                                                                                                    |                               |                       |              |       |           |                                 |                  |
| ges 🚱 🗙<br>(17)<br>lessages<br>js              | <pre>\$ Subject name:<br/>\$ Subject code:<br/>\$ Course lecturer:<br/>\$ Course code:</pre> | Anatomy                                                   |                                             | <ul> <li>Curriculums:</li> <li>Subject group:</li> <li>Language:</li> <li>Period start:</li> <li>Period end:</li> </ul> |                               | All All All Mond Mond | ay V<br>ay V |       |           | v<br>v<br>v                     |                  |
| лу<br>                                         | Actions: Add to favourites Class sched                                                       | lule planner                                              |                                             |                                                                                                    |                               |                       |              |       |           |                                 |                  |
| rite functions 😥🛛                              | Subjects from curriculum 2021/22/1                                                           | (All)                                                     |                                             |                                                                                                    |                               |                       |              |       |           |                                 | 1                |
|                                                |                                                                                              |                                                           |                                             |                                                                                                    |                               |                       |              |       |           |                                 | 1 Page size 20 💙 |
|                                                | Subject name                                                                                 | Subject code                                              | Subject group name                          | Number                                                                                                    | Recommended term              | Credit                | Subject type | Notes | Fulfilled | Registered Register for subject | Waiting list     |
| lar 🔮 🖄                                        | Anatomy for Dental Students I.                                                               | FOG-MA012-00001                                           | Anatomy for Dental Students I.              |                                                                                                    | 1                             | 1                     | Obligatory   |       | 1         | Register                        | E                |
| August 2021 →<br>Tu We Th Fr Sa                | Anatomy for Dental Students III.                                                             | FOG-MA015-00001                                           | Anatomy for Dental Students III.            |                                                                                                    | 3                             | 2                     | Obligatory   |       |           | Kegister                        | Ð                |
| 27 28 29 30 31                                 | Anatomy for Dental Students I.                                                               | FOG-MA011                                                 | Anatomy for Dental Students I.              |                                                                                                    | 1                             | 2                     | Obligatory   |       | <b>√</b>  | Register                        |                  |
| 3 4 5 6 7<br>10 11 12 13 14                    | Anatomy for Dental Students III.                                                             | FOG-MA016                                                 | Anatomy for Dental Students III.            |                                                                                                    | 3                             | 2                     | Obligatory   |       |           | Register                        | Ð                |
| 17 18 19 <b>20</b> 21<br>24 25 <b>26</b> 27 28 | Number of results:1-4/4 (187 ms)                                                             |                                                           |                                             |                                                                                                    |                               |                       |              |       |           |                                 |                  |

| charola of too shiercphon                               |          | 1 Control - 100 - 100 - | 2020/21/1                            | ~                                             |                                     |                                      |
|---------------------------------------------------------|----------|----------------------------------------------------------------------------------------------------|--------------------------------------|-----------------------------------------------|-------------------------------------|--------------------------------------|
|                                                         |          | Subject type:                                                                                                    | Subjects from curriculum             |                                               |                                     |                                      |
| <ul> <li>Messages</li> </ul>                            |          | <ul> <li>Subject name:</li> <li>Subject code:</li> </ul>                                                                                                    | anatomy                              | Curriculums:     Subject group:     Language: | All                                 |                                      |
| <ul> <li>Inbox (399)</li> <li>Sent messages</li> </ul>  | Subject  | details                                                                                                    |                                      |                                               | ? .                                 | 2 🗶                                  |
| <ul> <li>Settings</li> </ul>                            | Availa   | able courses Basic data To                                                                                                    | ppic Textbooks Tabular pre-          | requirement                                   |                                     | A                                    |
| Directory                                               | Anatomy  | /, Histology and Embryology I.                                                                                                    |                                      |                                               |                                     | -                                    |
| G Favourite functions                                   | Availab  | le courses Sele                                                                                                    | ct the course, then cli              | ick on 'Save'.                                | P 🚔 🖈 🖉                             |                                      |
|                                                         | Actions: | Save Cancel Add to class s                                                                                                    | chedule planner                      |                                               |                                     |                                      |
|                                                         | Course   | Course Headcount/Waiting                                                                                                    | Class schedule info.                 | Lecturers Language S                          | ite Approvement Comm. Description   | 1 Page size 20 V                     |
|                                                         | AOK-     | EA 0/128/999                                                                                                    | CS:10:00-12:00 (OE-118-6 - Ivánovics | György Nógrádi Antal Hungarian                | required                            | Register for Waiting<br>subject list |
| 🔉 Calendar                                              | Number   | r of results:0-0/0 (31 ms)                                                                                                    | terem (Nagyeloado) (OE-118-6))       | Action Save C                                 | ancel Add to class schedule planner | Register                             |
| <ul> <li>August 2020</li> <li>Su Mo Tu We Th</li> </ul> | 1        |                                                                                                    |                                      |                                               |                                     | Register                             |
| 26 27 28 29 30                                          | ••       | Click on Save to take the se                                                                                                    | lected courses from the list above   |                                               |                                     |                                      |
| 9 10 11 12 13                                           |          |                                                                                                    |                                      |                                               |                                     |                                      |
| 16 17 18 19 20<br>23 24 25 26 27                        |          | Revend source maximum h                                                                                                    | and sound limits the institution s   | an anable                                     |                                     |                                      |
| 30 31 1 2 3                                             |          | waiting lists. When the co                                                                                                    | ourse headcount or the limit cha     | nges, you                                     |                                     |                                      |
| Classes CExam                                           | -        | list.                                                                                                    | e course if you were the next on t   | ne waiting                                    |                                     | •                                    |
| Subscription lists                                      | 4        |                                                                                                    |                                      |                                               |                                     | •                                    |
| Consultations                                           | Back     |                                                                                                    |                                      |                                               |                                     |                                      |
| Actions: 🙆 Calendar e                                   | xport    |                                                                                                    |                                      |                                               |                                     |                                      |
|                                                         |          |                                                                                                    |                                      |                                               |                                     |                                      |
|                                                         |          |                                                                                                    |                                      |                                               |                                     | DA DA                                |

Neptun will give you feedback, if the course registration has been successful.

| Try the free Neptun app on your |                                               | 2020/21/1                                                                                                    |                                               |                         |                       |                     |          |             |
|---------------------------------|-----------------------------------------------|----------------------------------------------------------------------------------------------------|-----------------------------------------------|-------------------------|-----------------------|---------------------|----------|-------------|
| Historia of 103 sinerchione.    | Subject type:                                 | Subjects from curriculum     Other elective subjects                                                                                                    |                                               |                         |                       |                     |          |             |
| Messages 🛛 🔀 🗶                  | Subject name:     Subject code:               | chemistry                                                                                                    | Curriculums:     Subject group:     Language: | All                     |                       |                     |          |             |
| 🕅 Inbox (399)                   | © Course lecturer:                            |                                                                                                    | Period start:                                 |                         |                       |                     |          |             |
| Sent messages                   | & Course code:                                |                                                                                                    | 🕒 Period end:                                 |                         |                       |                     |          |             |
|                                 |                                               | List subjects                                                                                                    |                                               |                         |                       |                     |          |             |
|                                 | Actions: Add to favourites Class sch          | edule planner                                                                                                    |                                               |                         |                       |                     |          |             |
| Favourite functions             |                                               |                                                                                                    |                                               |                         |                       |                     |          |             |
|                                 | Subjects from curriculur                      | LALA IIX                                                                                                    |                                               |                         |                       |                     | . 🖈      | 1           |
|                                 | Succes                                        | 5                                                                                                    | Ľ                                             |                         |                       |                     |          |             |
|                                 | Subject name                                  | Subject registered!<br>Subject: The second second seco | • -• • • • • • • • • student:                 | edit Subject Notes F    | ulfilled Registered R | 1 P<br>Legister for | age size | 20 <b>\</b> |
|                                 |                                               | Course code: AOK-C                                                                                                    | , student: Teszt Elek has been                | type Hotes I            | s                     |                     |          |             |
| Calendar 🖬 🖾                    | Biochemistry I, practice                      | placed on the 4. position in the                                                                                                    | e waiting list                                | Obligatory              |                       |                     |          | G           |
| August 2020                     | Biochemistry I. lecture                       |                                                                                                    |                                               | Obligatory              |                       |                     |          |             |
| 26 27 28 29 30 31 1             | Medical Chemistry II. lecture                 |                                                                                                    |                                               |                         |                       |                     |          | E           |
| 2 3 4 5 6 7 8                   | Introduction to Medical Chemistry<br>practice | AOK- Introduction to Medical<br>K1382 Chemistry                                                                                                    | 1                                             | 0 Elective              | × 1                   | Register            | 0        |             |
| 16 17 18 19 <b>20 21</b> 22     |                                               | AOK-K1381 Introduction to Medical<br>Chemistry                                                                                                    |                                               | 2 Elective              |                       |                     |          | E           |
| 23 24 25 26 27 28 29            | Medical Chemistry I. lecture                  | AOK-<br>KU061 Medical Chemistry 1. lecture                                                                                                    |                                               | 6 Obligatory            |                       |                     |          | E           |
|                                 | Number of results:1-6/6 (250 ms)              |                                                                                                    |                                               |                         |                       |                     |          |             |
| Meetings Arasks                 |                                               |                                                                                                    |                                               |                         |                       |                     |          |             |
| Subscription lists              |                                               |                                                                                                    |                                               |                         |                       |                     |          |             |
|                                 |                                               |                                                                                                    |                                               |                         |                       |                     |          |             |
| Actions: 🖾 Calendar export      |                                               |                                                                                                    |                                               |                         |                       |                     |          |             |
|                                 |                                               |                                                                                                    |                                               |                         |                       |                     |          |             |
|                                 |                                               |                                                                                                    |                                               | Help Screen sensitive h |                       | error               | 050      | ΛC          |

Practices: After the Neptun-code, there is a hyphen and a number 1 and 2. The number after the hyphen indicates the group number. You will be divided into 2 groups and you need to choose the right practice depending which group you will be in.

| Try the free Neptun app on<br>Android or iOS smartphone | your                   | ♦ Terms:                 |           | 2020/21/1                                                                    |         |                      |                        |                                     |      |
|---------------------------------------------------------|------------------------|--------------------------|-----------|------------------------------------------------------------------------------|---------|----------------------|------------------------|-------------------------------------|------|
|                                                         |                        | Subject type:            |           | Subjects from curriculum                                                     |         |                      |                        |                                     |      |
|                                                         |                        |                          |           |                                                                              |         | A                    |                        |                                     | ~    |
| Messages                                                |                        |                          |           | chemistry                                                                    |         | A                    |                        |                                     |      |
| Inbox (399)                                             | Cubicat de             |                          |           |                                                                              | 5. 5.   |                      |                        |                                     |      |
| <ul> <li>Sent messages</li> <li>Settings</li> </ul>     | OMKV142-               | - Seminar 0/3/25         | 0         | SZE:18:00-19:00 (KK-013-6 - Labor (föld:                                     | zint    | Hungarian            | · · ·                  |                                     |      |
| <ul> <li>Directory</li> </ul>                           | 13<br>AOK-<br>OMKV142- | Seminar 0/6/25           | 0         | SZE:18:00-19:00 (KK-015-6 - Labor (föld:<br>15) (KK-015-6))                  | zint    | Hungarian            |                        |                                     |      |
|                                                         | AOK-<br>OMKV142-<br>15 | Seminar 0/2/25           | 0         | P:10:00-11:00 (KK-016-6 - Oktatóterem<br>(földszint 16) (KK-016-6))          |         | Hungarian            |                        |                                     |      |
| Favourite functions                                     | AOK-<br>OMKV142-       | Seminar 0/6/25           | ٩         | P:10:00-11:00 (VI-101-6 - Banga Ilona te<br>(Szemináriumi terem) (VI-101-6)) | rem     | Hungarian            |                        |                                     | 1 2  |
|                                                         | AOK-<br>OMKV142-       | -2 Seminar 0/7/25        |           | P:13:00-14:00 (KK-015-6 - Labor (földszir<br>15) (KK-015-6))                 | t       | Hungarian            |                        |                                     |      |
|                                                         | AOK-<br>OMKV142-       | -3 Seminar 0/3/25        | 0         | SZE:15:00-16:00 (KK-013-6 - Labor (föld:<br>13) (KK-013-6))                  | zint    | Hungarian            |                        | 1 Page size                         | 20 ~ |
|                                                         | AOK-<br>OMKV1-2-       | 4 eminar 0/5/25          |           | SZE:15:00-16:00 (KK-015-6 - Labor (föld:<br>15) (KK-015-6))                  | zint    | Hungarian            |                        | Register for Waitin<br>subject list | ng   |
| Calendar                                                | AOK-<br>OMKV142-       | 5 Seminar 0/3/25         | 0         | P:10:00-11:00 (KK-013-6 - Labor (földszir<br>13) (KK-013-6))                 | t       | Hungarian            |                        | Register                            | 10   |
| August 2020                                             | AOK-<br>OMKV142-       | 6 Seminar 0/3/25         |           | P:10:00-11:00 (KK-015-6 - Labor (földszir<br>15) (KK-015-6))                 | t       | Hungarian            | D                      | Register                            | 0    |
| Su Mo Tu We Th I                                        | AOK-<br>OMKV142-       | 7 Seminar 0/4/25         |           | H:16:00-17:00 (KK-013-6 - Labor (földszi<br>13) (KK-013-6))                  | ıt      | Hungarian            | 0                      | Register                            | 0    |
| 2 3 4 5 6                                               | AOK-<br>OMKV142-       | -8 Seminar 0/1/25        |           | H:16:00-17:00 (KK-015-6 - Labor (földszi<br>15) (KK-015-6))                  | ıt      | Hungarian            |                        | Register                            | 0    |
| 9 10 11 12 13 1<br>16 17 18 19 <b>20</b> 2              | AOK-<br>OMKV142-       | 9 Seminar 0/5/25         |           | CS:15:00-16:00 (KK-013-6 - Labor (földs:<br>13) (KK-013-6))                  | int     | Hungarian            |                        | Register                            | 6    |
| 23 24 <b>25</b> 26 27 2<br>30 31 1 2 3                  | Number of              | f results:0-0/0 (141 ms) |           |                                                                              | Actions | : Save Cancel Add to | class schedule planner | Register                            | 0    |
| Classes CExame<br>Meetings CTasks                       |                        | Click on Save to take th | ne select | ed courses from the list above!                                              |         |                      | -                      |                                     |      |
| Subscription lists<br>Consultations                     | Back                   | Select the               | prac      | tice with your group                                                         | numbe   | r after the hyp      | hen, then click        | on 'Save'.                          |      |
| Actions: 🔛 Calendar ex                                  | sone:                  | Neptun wi                | ll giv    | e you feedback afte                                                          | the reg | gistration for e     | very single sub        | ject.                               |      |
|                                                         |                        |                          |           |                                                                              |         |                      |                        |                                     |      |

**Step 6:** Click on **"Register"**. A new window will appear, where you can find the available courses. You can finalize your subject registration by selecting the desired course and click on **"Save"**. (The number next to your course code indicates your group number, so please choose the appropriate one. This only applies to practices; lectures are not held in groups.)

You can also register for compulsory elective & elective courses, as well. Below please find the list of recommended elective subjects of the 1st semester:

| FOG-MAC062 | Introduction to Dentistry Practice                                         |
|------------|----------------------------------------------------------------------------|
| FOG-MAC011 | Introduction to Medicine Lecture                                           |
| FOG-MAC012 | Introduction to Medicine Practice                                          |
| FOG-MAE121 | Contemporary Culture and Media in Hungary Lecture                          |
| FOG-MAE151 | Hungarian Cultural History: the Visual Arts in an European Context Lecture |
| FOG-MAE161 | Hungarian History 1000-1848 Lecture                                        |
| FOG-MAE181 | Hungarian Films Lecture                                                    |
| FOG-MAE270 | Frontiers of Molecular Biology I.                                          |
| XA0021     | General Elective Subjects                                                  |
| XN0211     | SZTE Language Course                                                       |

Keep in mind that you must register for both the lectures and practices.

You can check the list of courses that you registered for by clicking on "Subjects/Taken courses".

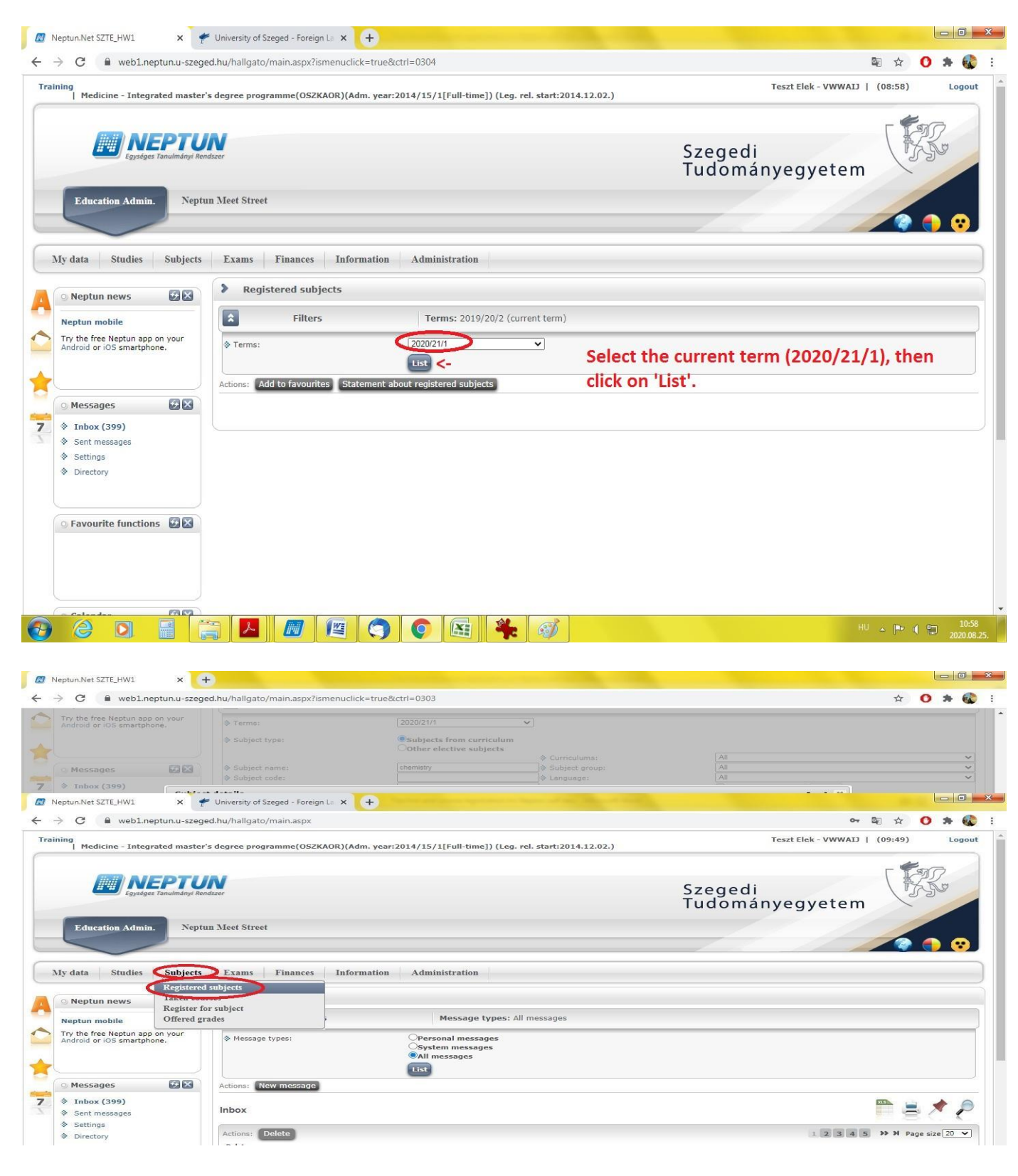